# GOOGLE MAPS

MARCEL ROMAGOSA

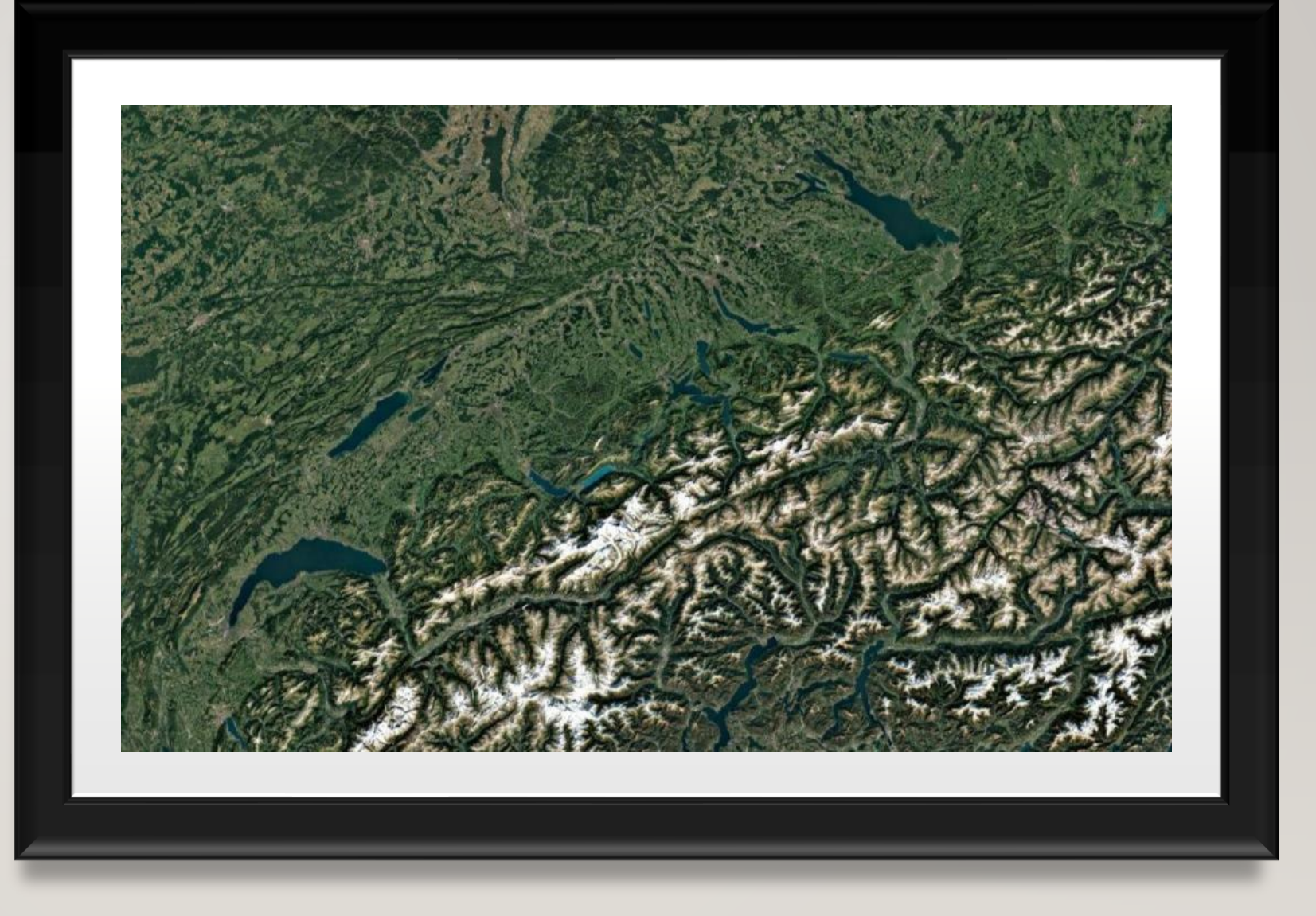

### 2 INHALTSVERZEICHNIS

- Vorstellung Marcel Romagosa & WLAN
- Startansicht inklusiv vergrössern/verkleinern
- Kartendetails
- Routenplaner
- Orte hinzufügen / Favoriten / Listen
- Standort-Freigabe
- Hauptadresse
- Parkplatz merken
- Inkognito-Modus

PRO

GEMEINSAM STÄRKER

ITE

Übungen und Fragen beantworten

Copyright 2025 www.pcdr.ch

### **3** KURZEVORSTELLUNG MARCEL ROMAGOSA

- 1986 Matura Typ C (Math.-Naturw.)
- 1987 Flugzeugwart auf Mirage III bei der Fliegertruppe in Payerne
- 1988-1994 Diverse Informatikjobs und Ausbildung zum Analytiker/Programmierer
- 1995-2000: Informatik-Betreuer bei der Justizdirektion des Kt. Zürich
- Seit 2000
  - Selbständig mit eigener Firma PCDr Romagosa mit Lösen von Computerproblemen für Firmen und KMU
  - Dozent für Weiterbildungen im ICT-Bereich an diversen Institutionen
  - Autor von Sach-Büchern im Informatikbereich für den Wings-Verlag in Schindellegi
  - Pianist und Keyboarder in zwei Rockbands

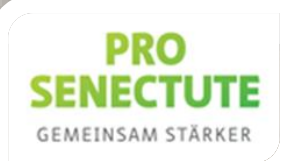

### 4 WLAN-VERBINDUNG

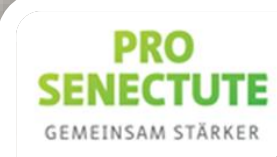

Copyright 2025 www.pcdr.ch

### 5 ANSICHT NACH DEM START

- Standard-Einstellung ist nur die Karte mit grünen Farben.
- Diese Standard-Einstellung kann mit "+" oder "-" oder auf den Handys mit spreizen von zwei Fingern vergrössert oder verkleinert werden.
- Meinen Standort anzeigen

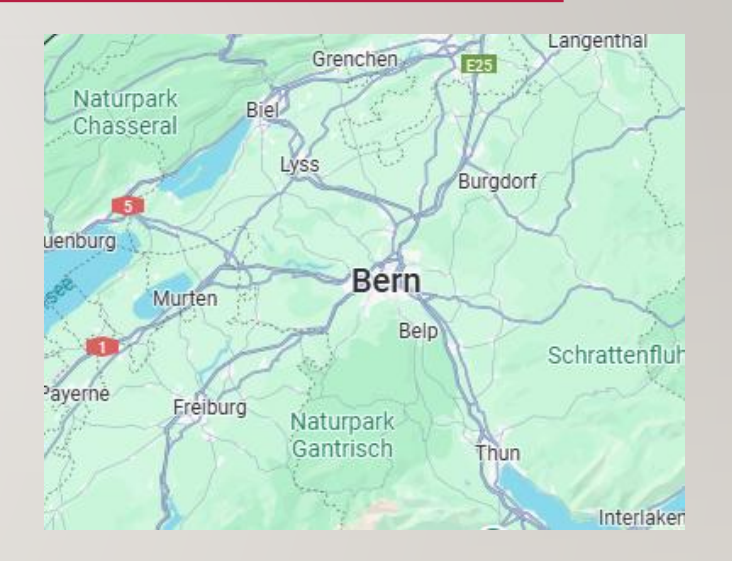

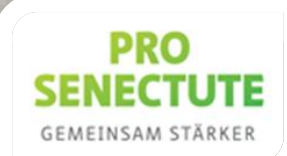

Kartendetails

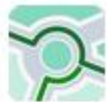

Öffentliche Verkehrsmittel

Verkehr Radfahren

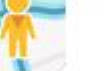

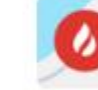

Street View

Brände

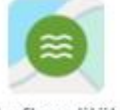

Gelände

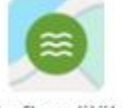

Luftqualität

### Kartentools

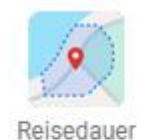

Messen

Kartentyp

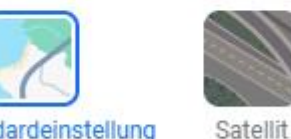

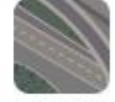

Standardeinstellung

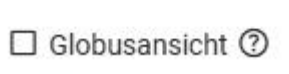

Beschriftungen

### KARTENDETAILS 6

### Kartendetails

- Öffentliche Verkehrsmittel
- Verkehr
- Radfahren •
- Gelände
- Street view
- Brände
- Luftqualität ٠
- Entfernung (Luftlinie) messen •
- Globusansicht, (nur auf Computer) •

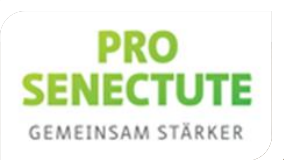

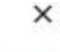

### 7 ROUTENPLANER

- Mein Standort zum Dom in Milano mit Auto, ÖV, zu Fuss & Fahrrad
- Starten des Navis f
  ür Auto zeigen
- Zwischenstopp einfügen (Domodossola)
- Mautstrassen vermeiden
- Details zeigen
- Ladestationen, Tankstellen, Hotels
- Apotheke in Mailand suchen nähe Porta Garibaldi

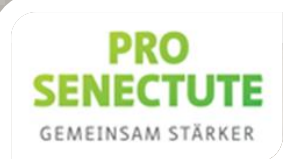

## 8 ORTE HINZUFÜGEN / LABELS / FAVORITEN / LISTEN

- Auf Android-Handy, iPhone und Computer einen Ort mit Label hinzufügen. (Beispiel Parking F4, BeGH, BZI)
- Liste Frankreich erstellen mit 4 Destinationen (Favoriten)

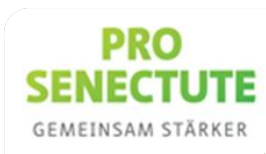

### 9 STANDORTFREIGABE

Bestimmten Personen bekanntgeben, wo ich mich gerade befinde:

- Auf Google-Symbol des Kontos tippen
- Standortfreigabe auswählen
- Standort teilen auswählen
- Person aus Adressbuch wählen
- Zeigen wie Standort von Taste (iPhone) geteilt wird mit Android (marc.rome). Marcel Romagosa verlässt kurz Kursraum mit iPhone.

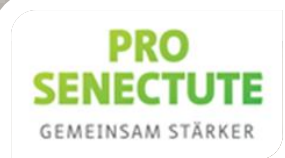

### **IO** HAUPTADRESSE DEFINIEREN

 Wählen Sie das Google Maps Symbol oben links oder "gespeichert" mit Label.

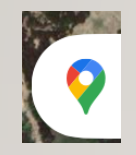

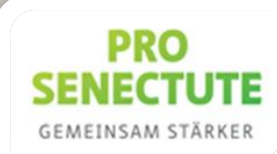

### II PARKPLATZ MERKEN

- Sie parkieren Ihr Auto in einer Stadt und möchten Ihren Parkplatz jederzeit wieder finden:
- Beispiel Android-Handy & iPhone:
  - Tippen Sie mit dem Finger in der Karte auf den Parkplatz-Ort und bleiben Sie mit Ihrem Finger drauf!
  - Wählen Sie Label hinzufügen und benennen Sie dieses als Parkplatz.

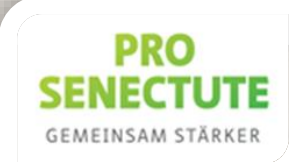

### 12 INKOGNITO-MODUS

 kann aktiviert werden, wenn Aktivitäten, z. B. die Orte, nach denen Sie suchen oder zu denen Sie navigieren, nicht in Ihrem Google-Konto gespeichert werden sollen.

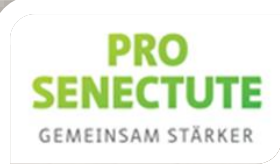

# **13 ÜBUNGEN UND FRAGEN**

- Sie besuchen mit Street view:
  - die Chinesische Mauer / eine Kletterwand am Mont Blanc / die Mongolei / den Machu Picchu
  - den Yosemite Nationalpark / Nordlichter in Finnland / die Internationale Raumstation ISS
  - die Westküste Grönlands / die Pyramiden von Gizeh
  - <u>https://www.urlaubstracker.de/reisen-mit-google-maps/</u>
- Wie lange dauert die Autofahrt vom Parkhaus Neufeld zum Bahnhof Zoo in Berlin?
- Gibt es auf der Strecke Staus?
- Wie lange dauert die Bahnfahrt von Bern mit der Bahn zur Gare du Nord in Paris?

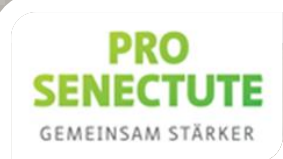